# 8. MS PowerPoint

- prezentačný program
- základná úloha prehľadne prezentovať informácie vo forme:
  - > premietania na obrazovku PC
  - > premietania na plátno alebo stenu prostr. dataprojektoru
  - > premietania vytlačených fólií na spätnom projektore
  - premietania diapozitívov na diaprojektore
  - > premietania prostredníctvom lokálnej siete alebo internetu
  - vytlačených podkladov

**Prezentácia** – obdoba premietania fólií na spätnom projektore, kde fólia je nahradená snímkom

Snímka – skladá sa z textu, obrázkov, grafov, tabuliek a pod...

#### Výhody využitia MS PowerPoint:

- farebná schéma jednotná pre všetky snímky v prezentácii, definuje farbu bežného textu, nadpisov, čiar, pozadia, tieňov písma, výplne a pod.)
- rozloženie snímky 24 schém rozloženia objektov prostr.
   zástupných symbolov sa vkladá text, tabuľka a pod.
- šablóny prednastavené farebná schéma, štýl textu
- odladenie prezentácie kontrola pravopisu, kontrola štýlu (čitateľnosť textu-veľkosť písma, počet odrážok v textovom poli, veľké písmená v nadpisoch, …), možnosť meniť poradie snímok, možnosť pripojenia komentárov
- efekty pri premietaní animácia textu, tabuliek, obrázkov, prechody medzi snímkami

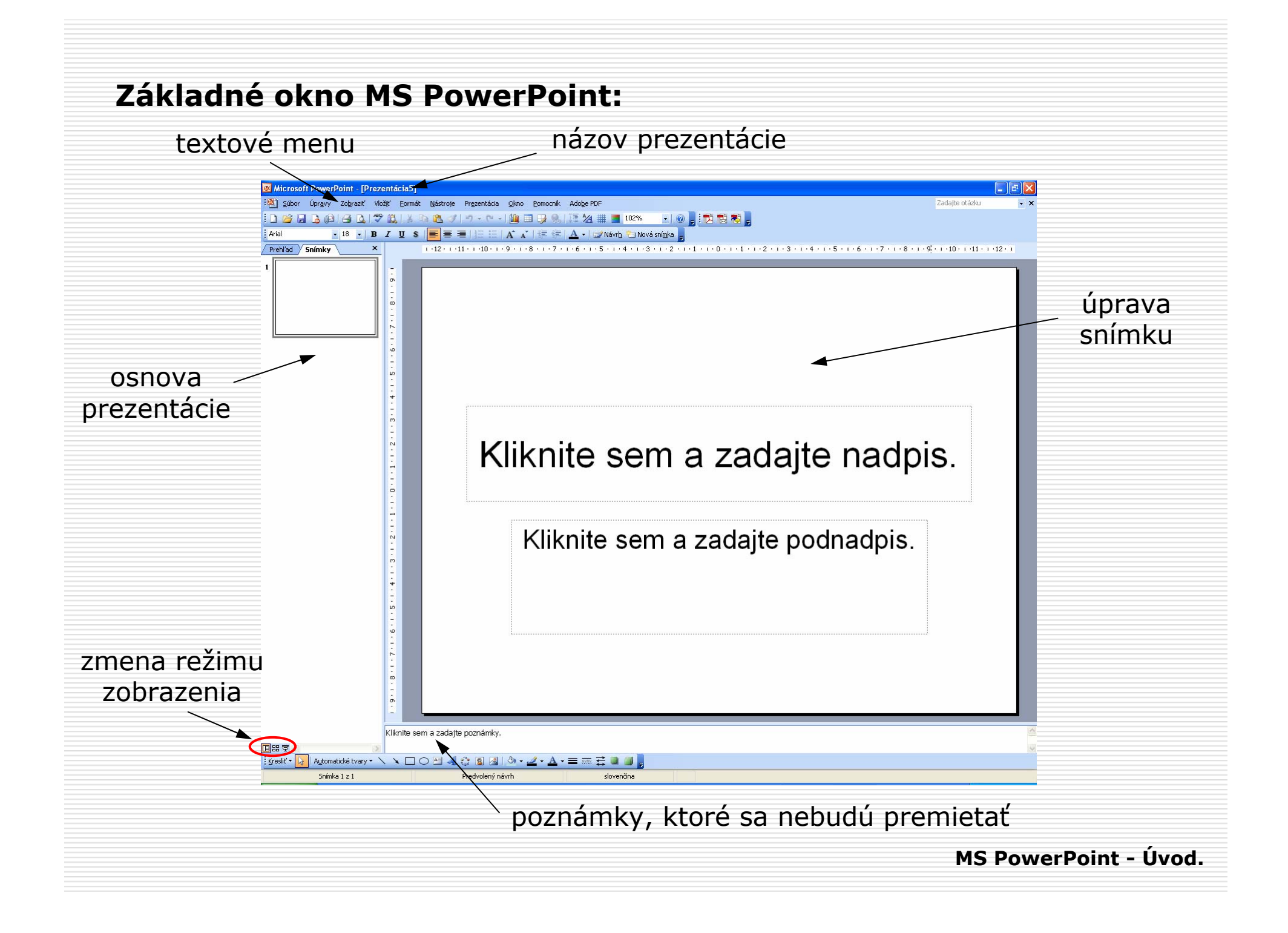

# Vytvorenie novej prezentácie

- menu Súbor-Nový
- ikona Nové priamo vytvorenie prázdnej prezentácie

|             | ; Nota prezencacia * A                   |
|-------------|------------------------------------------|
|             | () () () () () () () () () () () () () ( |
|             | Nové                                     |
|             | 📄 Prázdna prezentácia                    |
|             | 🔄 🔁 Zo šablóny návrhov                   |
|             | 🔹 🔯 Zo Stručného sprievodcu              |
|             | Nová prezentácia z existujúcej           |
|             | Album fotografií                         |
|             | Šablóny                                  |
|             |                                          |
|             |                                          |
|             |                                          |
|             | No mojich wohowich lokalitách            |
|             |                                          |
|             | Naposledy pouzite sabiony                |
|             | Zatmenie.pot                             |
|             | Prechody.pot                             |
| ite nadnis  | Oblúky.pot                               |
| jeo naapio. |                                          |
|             |                                          |

MS PowerPoint - Úvod.

# Prázdna prezentácia

# - snímky bez farebného pozadia, možnosť voľby rozloženia objektov

| rehľad Snímky ×               | 2+141+140+19+1-8+1-7+1-6+1-5+1-4+1-3+1-2+1+1+10+1+1+1-2+1-3+1-4+1+5+1-6+1+7+1-8+1+9+140+141+142+ | Image: Solution of the solution of the solut  |
|-------------------------------|--------------------------------------------------------------------------------------------------|----------------------------------------------------------------------------------------------------|
| Ē.                            |                                                                                                  | Rozloženia textu                                                                                                    |
| . 8 . 1 . 2 . 1 . 9 . 1 . 5 . |                                                                                                  |                                                                                                    |
| .1234                         | Kliknite sem a zadajte nadpis.                                                                   | Rozloženia textu a obsahu                                                                                                    |
|                               | Kliknite sem a zadajte podnadpis.                                                                | Image: Sector sector sector |
|                               |                                                                                                  |                                                                                                    |
| 2 - 1 - 8 - 1 - 6 - 1         |                                                                                                  |                                                                                                    |
|                               |                                                                                                  |                                                                                                    |
| Kliknite se                   | m a zadajte poznámky.                                                                            | 🖉 🗹 Zobrazić pri vkladaní nových snímok                                                                                                    |

### Zo šablóny návrhov

### - snímky s prednastaveným farebným pozadím

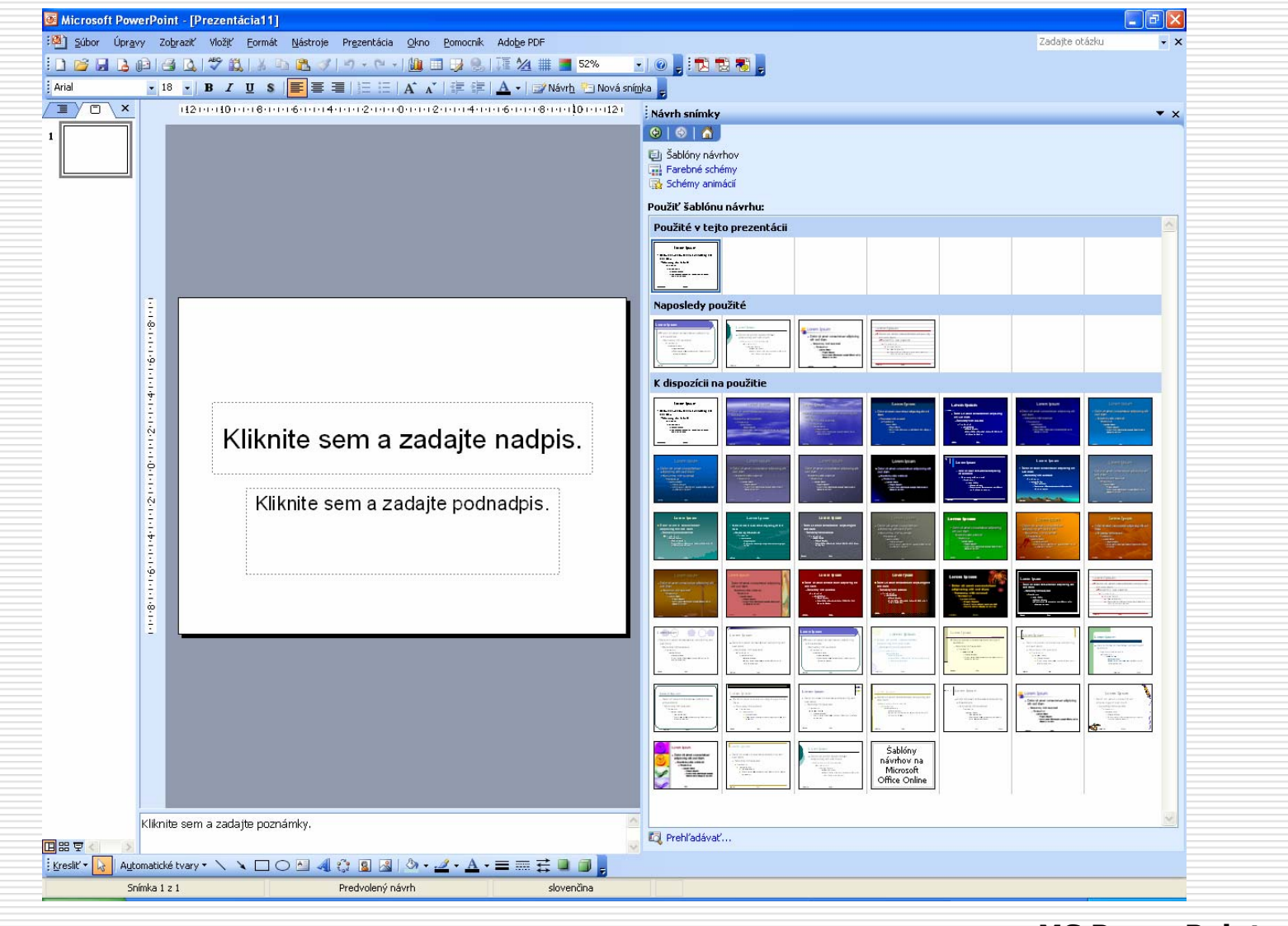

MS PowerPoint - Úvod.

# Zo Stručného sprievodcu

# - voľba typu, štýlu a možností prezentácie

| Stručný sprievodca - [Všeo                                                        | obecné]                                                                                                    | Stručný sprievodca - [Všeo                                                        | obecné]                                                                                                    |  |
|-----------------------------------------------------------------------------------|----------------------------------------------------------------------------------------------------|-----------------------------------------------------------------------------------|----------------------------------------------------------------------------------------------------|--|
| Začiatok<br>Typ prezentácie<br>Štýl prezentácie<br>Možnosti prezentácie<br>Koniec | Stručný sprievodca<br>Stručný sprievodca vám pomôže začať čo<br>najrýchlejšie pracovať, ponúkne nápady a<br>pomôže s organizáciou vašej prezentácie. | Začiatok<br>Typ prezentácie<br>Štýl prezentácie<br>Možnosti prezentácie<br>Koniec | Vyberte typ prezentácie, ktorú chcete použiť.<br>Vš <u>e</u> tky<br>Všeobecné<br>Spoločnosť<br>Projekty<br>Predaj a <u>m</u> arketing<br>Pridať Qdstrániť |  |
|                                                                                   | Zrušiť < <u>N</u> aspäť Ď <u>a</u> lej > Ďokončiť                                                                                                    |                                                                                   | Zrušiť < <u>N</u> aspäť Ď <u>a</u> lej > Dokončiť                                                                                                    |  |

| Stručný sprievodca - [Vše                                                         | obecné]                                                                                                    | Stručný sprievodca - [Všeo                                                        | obecné]                                                                                                    |  |
|-----------------------------------------------------------------------------------|----------------------------------------------------------------------------------------------------|-----------------------------------------------------------------------------------|----------------------------------------------------------------------------------------------------|--|
| Začiatok<br>Typ prezentácie<br>Štýl prezentácie<br>Možnosti prezentácie<br>Koniec | Akú výstupnú formu chcete použiť?<br>• Prezentácia na obrazovke<br>• Webová prgzentácia<br>• Čierno <u>b</u> iele fólie<br>• Earebné fólie<br>• Diapogitívy | Začiatok<br>Typ prezentácie<br>Štýl prezentácie<br>Možnosti prezentácie<br>Koniec | Názo <u>v</u> prezentácie:<br>Položky, ktoré sa majú zobraziť na každej snímke:<br>Päta:<br>V Dátu <u>m</u> poslednej aktualizácie<br>V Číslo <u>s</u> nímky |  |
|                                                                                   | Zrušiť < <u>N</u> aspäť Ď <u>a</u> lej > <u>D</u> okončiť                                                                                                   |                                                                                   | Zrušiť < Naspäť Ďalej > Dokončiť                                                                                                    |  |

MS PowerPoint - Úvod.

### 9. Ponuka menu Vložiť

**Nová snímka** - pridanie ďalšej snímky do prezentácie

- menu Vložiť-Nová snímka
- klávesová skratka Ctrl+M
- z panela nástrojov

🖭 Nová sní<u>m</u>ka 🥃

 zobrazí ponuku pre rozloženie snímky (ako pri prázdnej prezentácii)

**Zdvojiť snímku** – vytvorí kópiu aktuálnej snímky

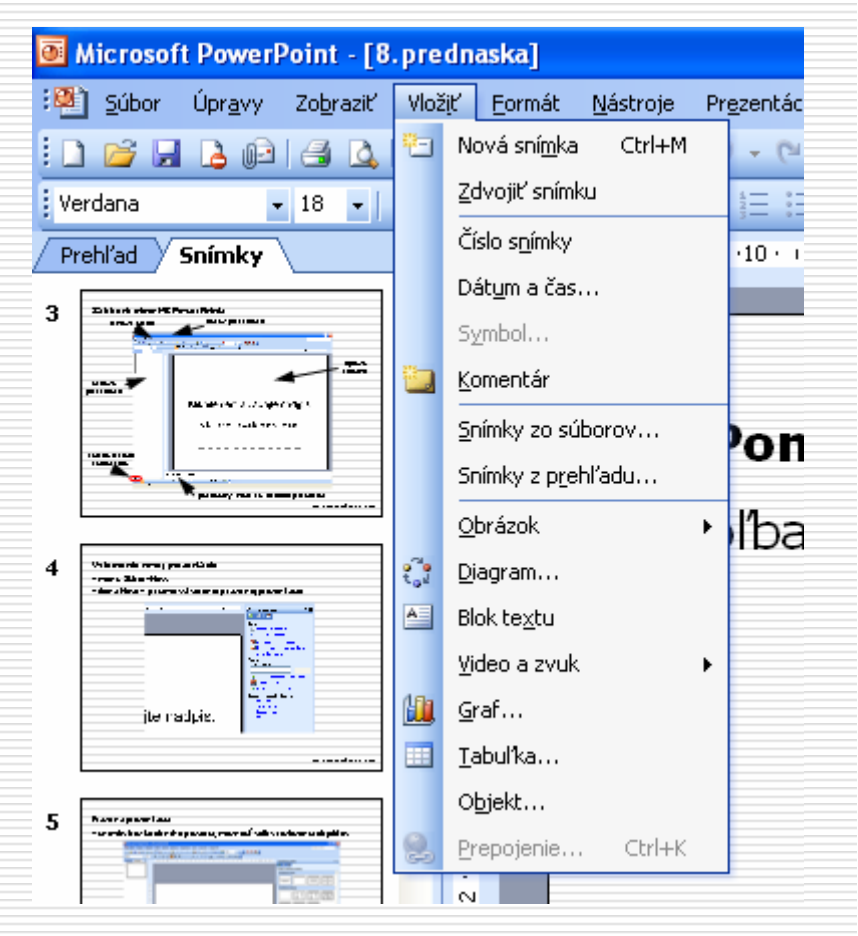

#### Snímky zo súborov – vkladá snímky z inej prezentácie pomocou okna

| ·                                                                                           | nie prezentácie Zo | oznam obľúbených položiek                                                                                                    |                                                                                                    |  |  |  |  |  |
|---------------------------------------------------------------------------------------------|--------------------|----------------------------------------------------------------------------------------------------|----------------------------------------------------------------------------------------------------|--|--|--|--|--|
| Súbo <u>r</u> : G:\_ Informačné technológie I (MS EXCEL)\5.prednaska\{ Pre <u>h</u> ľadávať |                    |                                                                                                    |                                                                                                    |  |  |  |  |  |
| Pridať medzi obľúbené položky                                                               |                    |                                                                                                    |                                                                                                    |  |  |  |  |  |
| yberte <u>s</u> r                                                                           | nímky:             |                                                                                                    |                                                                                                    |  |  |  |  |  |
|                                                                                             |                    | литин калиг тарараан алага тарараан алага<br>тараан алагаан алагаан алагаан алагаан<br>тараан алагаан алагаан алагаан<br>тараан алагаан алагаан алагаан<br>тараан алагаан алагаан алагаан<br>тараан алагаан алагаан алагаан<br>тараан алагаан алагаан алагаан<br>тараан алагаан алагаан алагаан | стания.<br>- траница и стану и траница и при ракота и на трани.<br>- траница при стану стану и при ракота.<br>- траница при стану стану стану и при ракота.<br>- траница при стану при стану при ракота.<br>- траница при стану при стану при стану при стану при стану при стану при стану при стану при стану при стану<br>- траница при стану при стану |  |  |  |  |  |
|                                                                                             |                    |                                                                                                    |                                                                                                    |  |  |  |  |  |
|                                                                                             | <u>, 1</u>         | 2. Snímka 2                                                                                                    | 3. Snímka 3                                                                                                    |  |  |  |  |  |
| 1. Snímka                                                                                   |                    | 10                                                                                                    |                                                                                                    |  |  |  |  |  |

Snímky z prehľadu – vkladá snímky z textu vytvoreného vo Worde, potreba dôsledne využívať štýly (nadpisy)

Nadpis1 – vyhradený pre nadpis snímku

Nadpis2 - body zoznamu s odrážkami

#### Tabul'ka – vkladá do prezentácie tabul'ku, vždy ako nový objekt, s definovaným počtom stĺpcov a riadkov

- úprava tabuľky pomocou panela nástrojov Tabuľky a orámovania

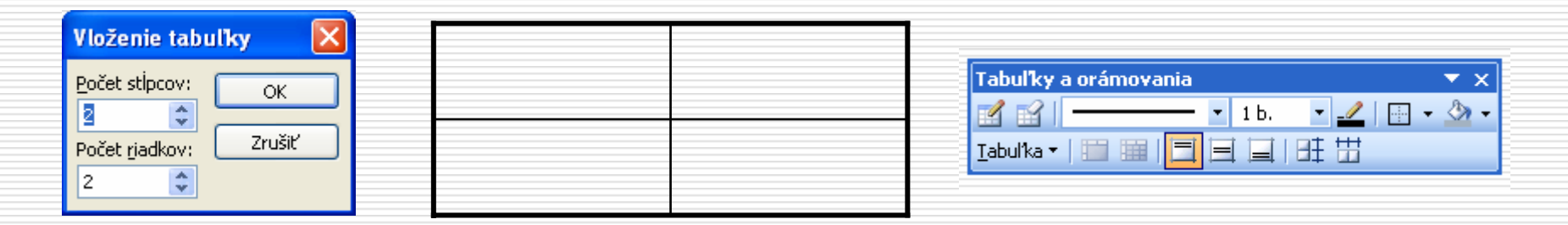

Graf – vkladá do prezentácie graf, vždy ako nový objekt

- Graf sa vytvára podobne ako vo Worde pomocou aplikácie MS Graph
- Menu PowerPointu je nahradené menu MS Graph
- zobrazí sa okno grafu a pomocná tabuľka

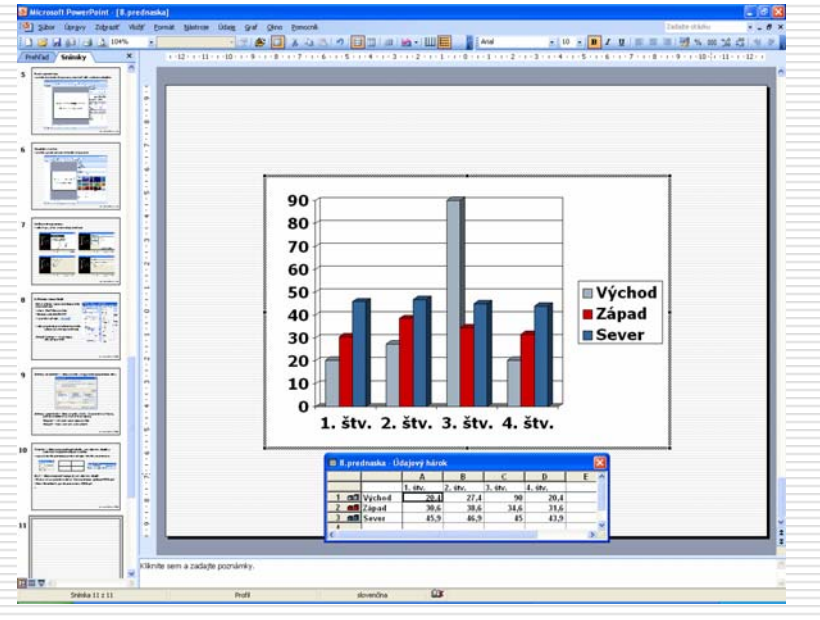

#### Diagram

Obrázok – ClipArt, Automatické tvary, WordArt, Organizačná schéma -

- postup rovnaký ako v Exceli

**Obrázok – Zo súboru** – vkladá ľubovoľný obrázok zo samostatného súboru ako samostatný objekt

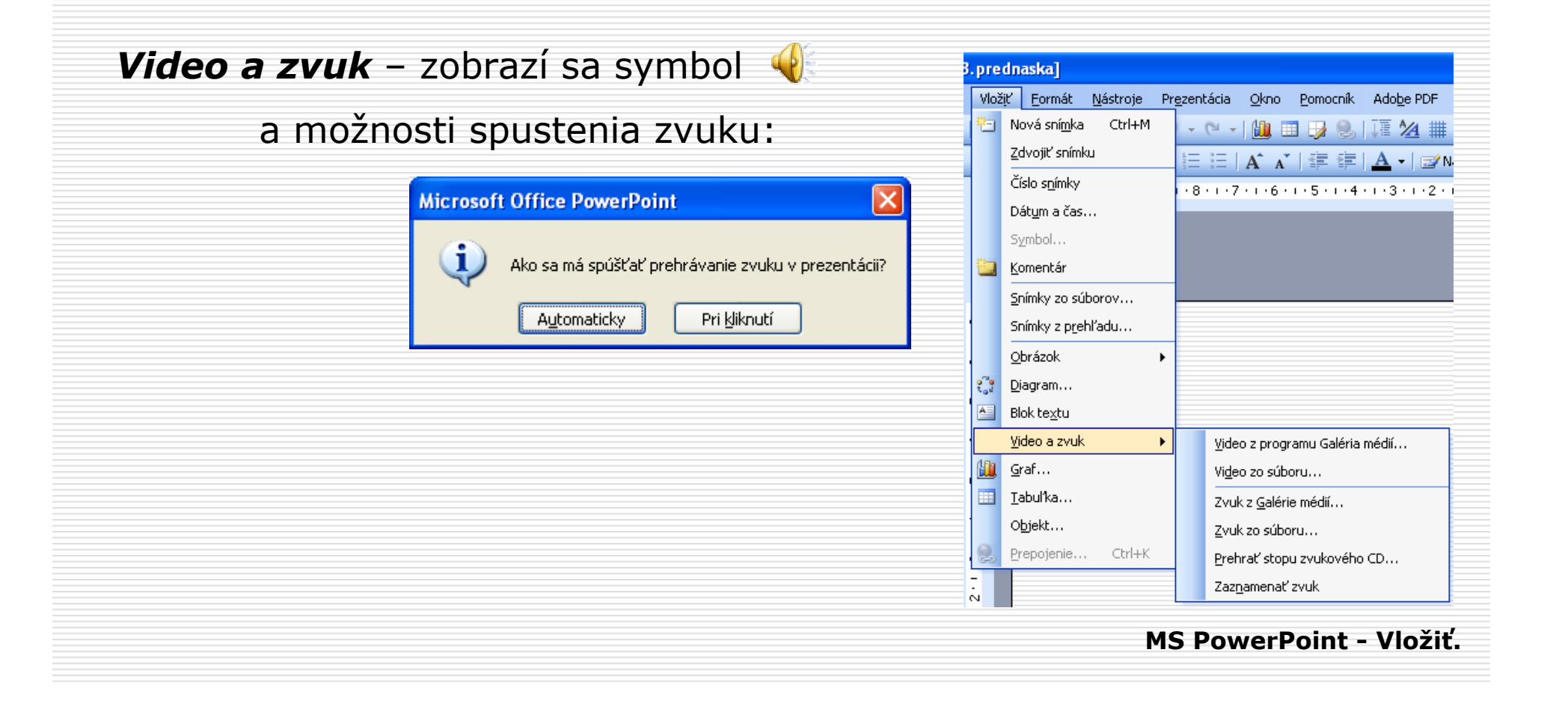

#### Vloženie videa:

 možnosti nastavenia videa – nastaviť na video a klik pravým tlač. myši

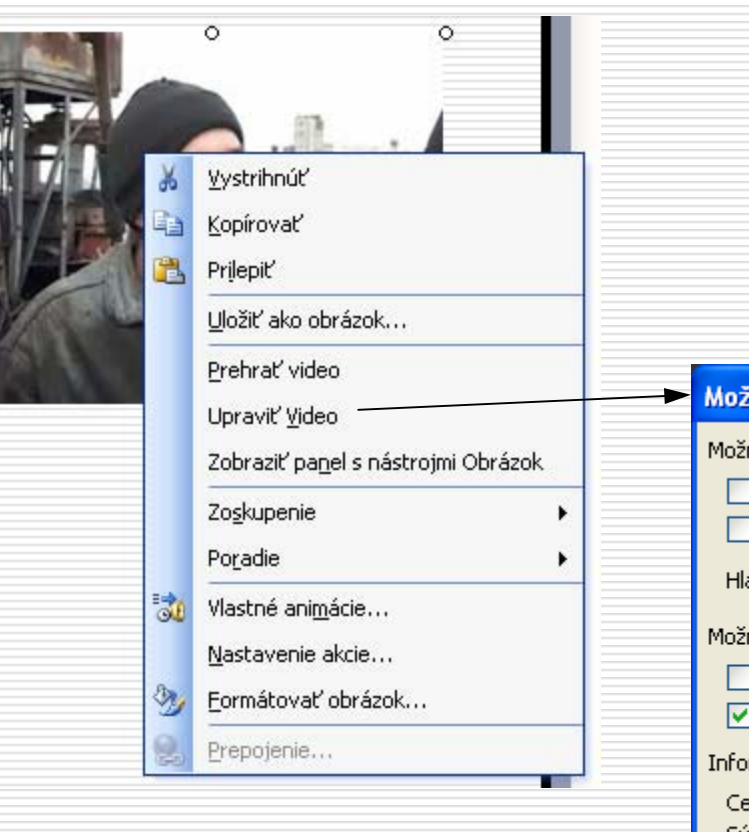

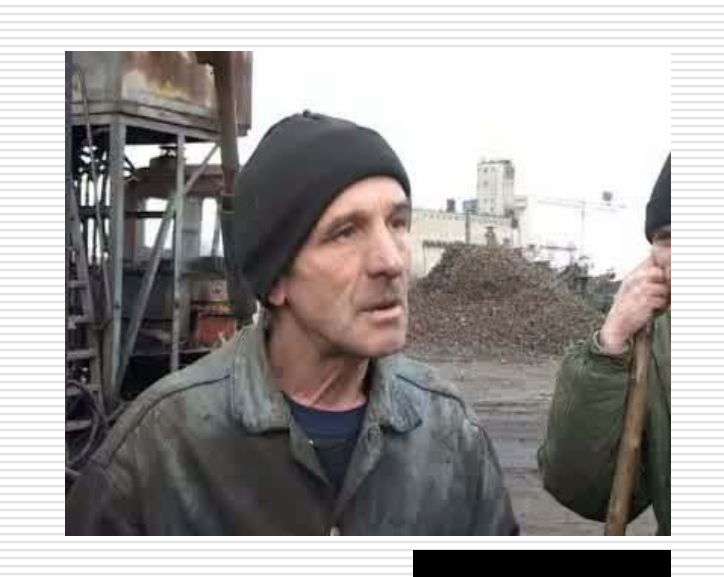

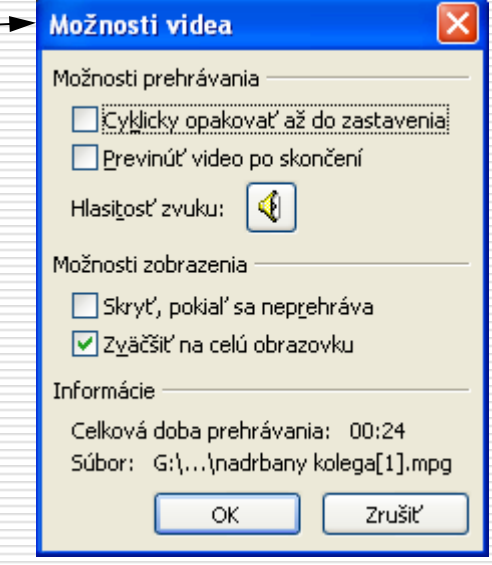

# **Objekt** – možnosť vloženia objektov z množstva aplikácií dostupných na počítači

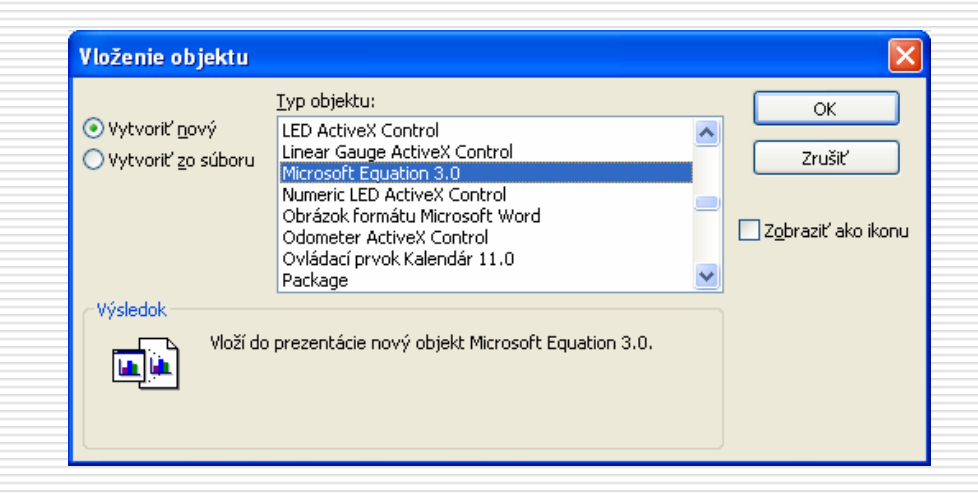

Príklad: vloženie rovnice prostredníctvom Editoru rovníc (objekt Microsoft Equation 3.0

| 👼 Editor rovnic - Rovnice v dokumentu 8. prednaska 🛛 🔲 🔀                                                                                                    |                                                                      |               |  |  |  |
|----------------------------------------------------------------------------------------------------|----------------------------------------------------------------------|---------------|--|--|--|
| <u>S</u> oubor Úpr <u>a</u> vy <u>Z</u> obraz                                                                                                    | zit <u>F</u> ormát S <u>t</u> yl V <u>e</u> likost Nápo <u>v</u> ěda |               |  |  |  |
| $ \leq\not\equiv\approx\left \begin{array}{c} \overset{.}{\scriptscriptstyle \Delta} a_{\rm c}b^{-}\cdot, \end{array}\right _{\scriptscriptstyle \rm M}^{\scriptscriptstyle \rm M}\overset{}{\scriptscriptstyle \rm M}\overset{}{\scriptscriptstyle M}\overset{}{\scriptscriptstyle \rm M}\overset{}{\scriptscriptstyle \rm M}\overset{}{\scriptscriptstyle \rm M}\overset{}{\scriptscriptstyle M}\overset{}{\scriptscriptstyle \rm M}\overset{}{\scriptscriptstyle \rm M}\overset{}{\scriptscriptstyle \rm M}\overset{}{\scriptscriptstyle \rm M}\overset{}{\scriptscriptstyle \rm M}\overset{}{\scriptscriptstyle \rm M}\overset{}{\scriptscriptstyle  M}\overset{}{\scriptscriptstyle M}\overset{}{\scriptscriptstyle M}\overset{}{\scriptstyle M}\overset{}{\scriptscriptstyle M}\overset{}{\scriptscriptstyle M}\overset{}{\scriptscriptstyle M}\overset{}{\scriptscriptstyle M}\overset{}{\scriptscriptstyle M}\overset{}{\scriptstyle M}\overset{}{\scriptstyle M$ | ∭ ±•⊗ →⇔↓ ∴∀∃ ∉∩o                                                    | Ξ ∂∞θ λωθ ΔΩΘ |  |  |  |
| (0) [0]   🗄 🗸 🛛   🕷 (                                                                                                    |                                                                      | - Ū Ū = ==    |  |  |  |
| 17                                                                                                    |                                                                      |               |  |  |  |
| L                                                                                                    |                                                                      |               |  |  |  |
|                                                                                                    |                                                                      |               |  |  |  |
|                                                                                                    |                                                                      |               |  |  |  |
|                                                                                                    |                                                                      |               |  |  |  |
|                                                                                                    |                                                                      |               |  |  |  |

**Prepojenie** – umožňuje rýchly prechod na iný snímok v prezentácií, inú prezentáciu, iný súbor alebo internetový odkaz

- menu Vložiť-Prepojenie alebo pravé tl. na objekt-Prepojenie

| I | Vloženie hype                       | ertextového pi                          | epojenia                                           | ? 🛛                  |
|---|-------------------------------------|-----------------------------------------|----------------------------------------------------|----------------------|
|   | Prepojiť na:                        | Zo <u>b</u> razovaný te                 | t: < <výber dokumente="" v="">&gt;</výber>         | Obrazovkový komentár |
|   | Existujúci                          | <u>K</u> de hl'adať:                    | 🛅 8.prednaska 🛛 🖌 🔞 🖻                              |                      |
|   | webová s…                           | Aktuálny                                | 🌉 8.prednaska<br>🍙 mojsejovci - ja chcem by v dome | Záložka              |
|   | <u></u>                             | priečinok                               | in adrbany kolega[1]                               |                      |
|   | Miesto v <u>t</u> omto<br>dokumente | <u>P</u> rehľadávané<br>stránky         | vstavajc                                           |                      |
|   | ™<br>⊻ytvoriť nový<br>dokument      | <u>N</u> aposledy<br>otvorené<br>súbory |                                                    |                      |
|   | _ 🗿 ,                               | Adr <u>e</u> sa:                        | ▼                                                  |                      |
|   | E- <u>m</u> allova<br>adresa        |                                         |                                                    | OK Zrušiť            |

Úvodné okno MS PowerPoint

| Písmo                                                                                 |                                               |                                         |
|---------------------------------------------------------------------------------------|-----------------------------------------------|-----------------------------------------|
| Pismo                                                                                 |                                               |                                         |
| Písmo pre te <u>x</u> t v latinke:                                                    | <u>R</u> ez písma:                            | ⊻eľkosť: OK                             |
| Verdana 🗸                                                                             | normálne                                      | 18                                      |
| Pís <u>m</u> o pre text v ázijských jazykoch:   Písmo pre jazyky so zložitým zápisom: | normálne<br>tučné<br>kurzíva<br>tučná kurzíva | 18 ▲ Zrušiť<br>20<br>24 −<br>28<br>32 ▼ |
| Efekty  Podčiarknuté  Iterávané  Posun:  Delastické  Efekty  Delný index              | :<br>\$                                       | Farba:                                  |
| Toto je pís<br>Tlačiareň použije presne ten typ pi                                    | mo TrueType.<br>sma, aký sa zot               | brazuje na obrazovke.                   |

10. Ponuka menu Formát

#### Microsoft PowerPoint - [8.prednaska] : 🕅 I <u>S</u>úbor Úpr<u>a</u>vy Zo<u>b</u>raziť Vlož<u>i</u>ť Eormát <u>N</u>ástroje Prezentácia A Písmo... ABC 💕 🚽 💪 🛍 🖪 💪 ÍČ Ξ Odrážky a číslovanie... • 18 • В 🕴 Verdana I Zarovnanie х Prehl'ad Snímky Riadkovanie... ~ 10 na a present sent sin fin, por estar e reandre vielen Salar su Ţ Zmeniť veľkosť písmen... σ Nahradiť písma... -\_ had the shifts a second second state of the state of the shifts Návr<u>h</u> snímky... parana aplican MCC apl Mari, Tana Tari I, pirahanan mari, MCC apl Matanan arguni, aparanan Tahaba ω 21 hihi Rozloženie snímky... -÷ . . . $\sim$ Pozadie... -Ţ 11 Objekt... Bagnare Berdaren Digiti Asteratain har, Maadi JB Q -participante des des 19 mili-

#### Odrážky a číslovanie

| Odrážky a číslovanie 🛛 🔀                                                                                                    | Odrážky a číslovanie                                                                                              |   |
|----------------------------------------------------------------------------------------------------|----------------------------------------------------------------------------------------------------|---|
| Odrážky Číslovanie                                                                                                    | Odrážky Číslovanie                                                                                                |   |
| Žiadne         •         •         •         •         •         •         •         •         •         •         •         •         •         •         •         •         •         •         •         •         •         •         •         •         •         •         •         •         •         •         •         •         •         •         •         •         •         •         •         •         •         •         •         •         •         •         •         •         •         •         •         •         •         •         •         •         •         •         •         •         •         •         •         •         •         •         •         •         •         •         •         •         •         •         •         •         •         •         •         •         •         •         •         •         •         •         •         •         •         •         •         •         •         •         •         •         •         •         •         •         •         •         •         •         •         • <th>Žiadne         1.         1)         II.         II.           2.         3.         3)         III.         III.</th> <th></th> | Žiadne         1.         1)         II.         II.           2.         3.         3)         III.         III. |   |
|                                                                                                    | A.       a)       a.       i.         B.       b)       b.       ii.         C.       c)       c.       iii.      |   |
| Veľkosť: 100 🗘 % textu Obrázok                                                                                                    | Veľkosť: 100 🗢 % textu Číglovať od: 1                                                                             | * |
| Earba: Prispôsobiť                                                                                                    | Earba:                                                                                                    |   |
| Pôvodné OK Zrušiť                                                                                                    | Pôvodné OK Zruši                                                                                                  | ť |

MS PowerPoint - Formát.

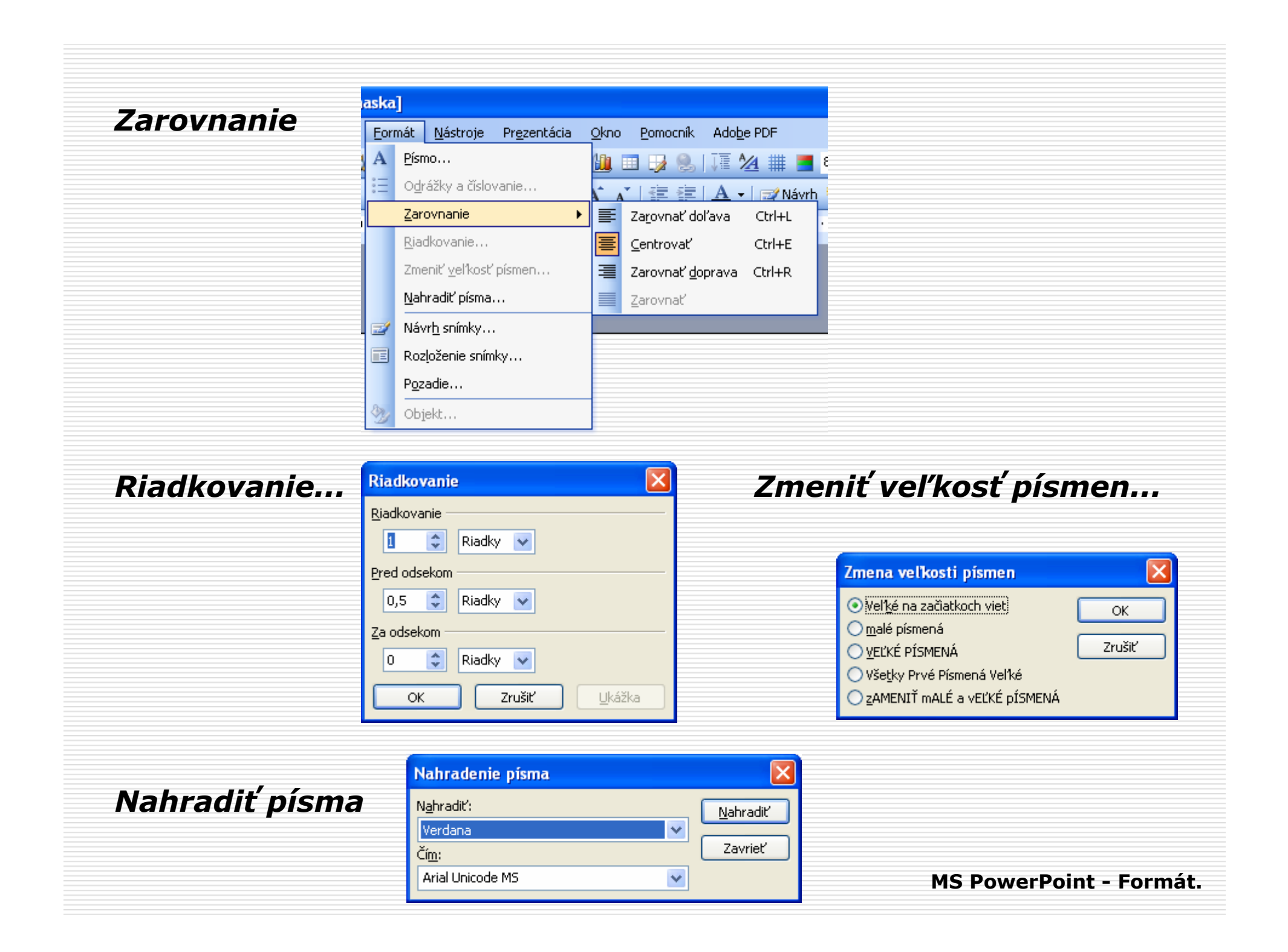

# Návrh snímky...

| Návrh snímky                                                                                                    |                                                                                                    |                                                                                                    |                                                                                                    |                                                                                                    |                                                                                                    | ▼ × | Rozloženie sn                           |
|----------------------------------------------------------------------------------------------------|----------------------------------------------------------------------------------------------------|----------------------------------------------------------------------------------------------------|----------------------------------------------------------------------------------------------------|----------------------------------------------------------------------------------------------------|----------------------------------------------------------------------------------------------------|-----|-----------------------------------------|
| 😔   😔   🐔 ]                                                                                                    |                                                                                                    |                                                                                                    |                                                                                                    |                                                                                                    |                                                                                                    |     | 😔   😔   🟠                               |
| 🗐 Šablóny návrhov                                                                                                    |                                                                                                    |                                                                                                    |                                                                                                    |                                                                                                    |                                                                                                    |     | Použiť rozlože                          |
| Farebné schémy<br>Schémy animácií                                                                                                    |                                                                                                    |                                                                                                    |                                                                                                    |                                                                                                    |                                                                                                    |     | Rozloženia te                           |
| Boužiť čehlánu návrhu                                                                                                    |                                                                                                    |                                                                                                    |                                                                                                    |                                                                                                    |                                                                                                    |     |                                         |
| Použité v teito prezentácii                                                                                                    |                                                                                                    |                                                                                                    |                                                                                                    |                                                                                                    |                                                                                                    |     |                                         |
|                                                                                                    |                                                                                                    |                                                                                                    |                                                                                                    |                                                                                                    |                                                                                                    |     | Pozloženia o                            |
| · BELOWER DELEVANCE IN<br>OF BE-<br>There is a second second s                                                                                                    |                                                                                                    |                                                                                                    |                                                                                                    |                                                                                                    |                                                                                                    |     | Köziözenia o                            |
|                                                                                                    |                                                                                                    |                                                                                                    |                                                                                                    |                                                                                                    |                                                                                                    |     |                                         |
| Naposledy použité                                                                                                    |                                                                                                    |                                                                                                    |                                                                                                    |                                                                                                    |                                                                                                    |     |                                         |
| Land Land Top Bar                                                                                                    | · Spin if you or an internal skyling                                                                                                    | (contribute<br>This is del montecene 4                                                                                                    |                                                                                                    |                                                                                                    |                                                                                                    |     |                                         |
|                                                                                                    | A Bandray of A second<br>A bandray<br>A bandray<br>A ba |                                                                                                    |                                                                                                    |                                                                                                    |                                                                                                    |     | 800 0 0 0 0 0 0 0 0 0 0 0 0 0 0 0 0 0 0 |
| K dispezícii pa peužitie                                                                                                    |                                                                                                    |                                                                                                    |                                                                                                    |                                                                                                    |                                                                                                    |     |                                         |
|                                                                                                    | (PP) Inc.                                                                                                    | Latera Lyrone                                                                                                    | Inches                                                                                                    | Loversport                                                                                                    | Lowener                                                                                                    |     | Roziozenia te                           |
| Biologia Contracting In<br>Differ<br>Many Action<br>Many Action                                                                                                    | The second second second second second second second second second second second second second second second se                                                                                                    | The second second secon | - Anno 10 million management segmenting<br>on the state<br>- Annotation management<br>- Annotation                                                                                                    | P (All of and second second se |                                                                                                    |     | :                                       |
|                                                                                                    | Contraction of the local division of the local division of the loc                                                                                                    |                                                                                                    |                                                                                                    |                                                                                                    |                                                                                                    |     | ·                                       |
| -Dist of second second                                                                                                    | Landard Street Street S                                                                                                    | Loren gages                                                                                                    | La milan                                                                                                    | Lance for an                                                                                                    | 1001000                                                                                                    |     |                                         |
|                                                                                                    | The second second                                                                                                    |                                                                                                    | A second<br>- descent<br>- second<br>- second<br>- sec | Antonio pro Longo<br>Antonio pro Longo<br>Antonio antonio antonio antonio<br>Antonio antonio antonio antonio<br>Antonio antonio antonio antonio antonio antonio<br>Antonio antonio antonio antonio antonio antonio antonio antonio<br>Antonio antonio antonio antonio antonio antonio antonio antonio antonio antonio antonio antonio antonio antonio<br>Antonio antonio antonio antonio antonio antonio antonio antonio antonio antonio antonio antonio antonio antonio<br>Antonio antonio antonio antonio antonio antonio antonio antonio antonio antonio antonio antonio antonio antonio                                                                                                    |                                                                                                    |     | :                                       |
|                                                                                                    |                                                                                                    |                                                                                                    |                                                                                                    | 1000-00-00                                                                                                    |                                                                                                    |     |                                         |
| All and a second second                                                                                                    |                                                                                                    | · Annual of the second second                                                                                                    | Contrast Aprilants<br>- Data to a final contrast defenses a<br>- State of Data<br>- State of Data                                                                                                    | Constants                                                                                                    | Learnin Lynnin<br>- Learnin Amerikaning (her)<br>- Maria<br>- Carrier Marian                                                                                                    |     | Dalsie rozloz                           |
|                                                                                                    | 100 10 Anna 100 Anna 100                                                                                                    |                                                                                                    |                                                                                                    | Matthermon                                                                                                    |                                                                                                    |     |                                         |
| Languages                                                                                                    | La const qui suno<br>In locati anti anti anti anti anti anti anti a                                                                                                    | Larves (page)                                                                                                    | Loren Iston 👬                                                                                                    | Lone bies                                                                                                    | 100 KTINAP                                                                                                    |     |                                         |
| A DECEMBER OF A DECEMBER OF A                                                                                                    | And and a second second                                                                                                    | - Consequences and and a second second secon | Beller all gevill statusettere<br>allgeinsteg sille statusettere<br>Termer all<br>Termer all                                                                                                    | Annual and a second second sec | Anna An<br>Anna Anna<br>Anna Anna<br>Anna                                                                                                    |     |                                         |
|                                                                                                    |                                                                                                    |                                                                                                    |                                                                                                    |                                                                                                    | *****                                                                                                    |     | 321                                     |
| A second second                                                                                                    | A set of the set<br>of sets of size processor solutions<br>of sales at<br>characteristics                                                                                                    | Langest Balance                                                                                                    | La polit puint<br>Braces Anno chair a service april<br>Anno<br>Anno chair a chair an<br>Common Chair an<br>Common Chair an                                                                                                    | - Inclusion discharge and the second                                                                                                    | A serie famous                                                                                                    |     |                                         |
|                                                                                                    |                                                                                                    |                                                                                                    |                                                                                                    |                                                                                                    |                                                                                                    |     |                                         |
| Law have                                                                                                    | 1 mm jaan                                                                                                    | Late V and                                                                                                    | in m inser                                                                                                    | Comm Bran                                                                                                    | laine bron                                                                                                    |     |                                         |
| Ale Construction of a biology     Ale Construction of a biology     Ale Construction of a biology     Ale Construction of a biology     Ale Construction     Ale Construction     Ale Constructio                                                                                                    | - Norma - Statement                                                                                                    | All control of the second second seco | A Die oppenden eine eine eine eine eine eine eine                                                                                                    | Carlo di puo complementativity<br>di ani Ann.<br>Mantra, no success<br>Mantra, no success                                                                                                    | Korr M. Mark Lances of pr     Market and and a set of the set of the set |     |                                         |
|                                                                                                    |                                                                                                    | ** *                                                                                                    |                                                                                                    |                                                                                                    | <b>s</b> 1                                                                                                    |     |                                         |
| Lines bays<br>a Date of and constraints<br>a phone of and constraints<br>a phone of a phone of a phone<br>a phone of a phone of a phone<br>a phone of a phone of a phone of a phone<br>a phone of a phone of a phone<br>a phone of a phone<br>a phone of a phone<br>a phone of a phone<br>a phone of a phone<br>a phone of a phone<br>a phone of a phone<br>a phone of a phone<br>a phone<br>a phone | Losselanes<br>- International material and<br>- International and and and<br>- International and and and and<br>- International and a second second se                                                                                                    | Šablóny<br>návrhov na                                                                                                    |                                                                                                    |                                                                                                    |                                                                                                    |     |                                         |
|                                                                                                    | All der Lander auf der Alle andere Bereichen auf der Alle andere Bereichen auf der Alle andere B                                                                                                    | Microsoft<br>Office Online                                                                                                    |                                                                                                    |                                                                                                    |                                                                                                    |     |                                         |
|                                                                                                    |                                                                                                    |                                                                                                    |                                                                                                    | 8                                                                                                    |                                                                                                    |     |                                         |
|                                                                                                    |                                                                                                    |                                                                                                    |                                                                                                    |                                                                                                    |                                                                                                    | 2   | 🗹 Zobraziť pri v                        |
| 🔯 Prehľadávať                                                                                                    |                                                                                                    |                                                                                                    |                                                                                                    |                                                                                                    |                                                                                                    |     |                                         |
|                                                                                                    |                                                                                                    |                                                                                                    |                                                                                                    |                                                                                                    |                                                                                                    |     |                                         |

# Rozloženie snímky...

| 9   🛛   🟠 ]                             |                   |        |       |
|-----------------------------------------|-------------------|--------|-------|
| oužiť rozložei                          | nie snímky:       |        |       |
| Rozloženia te                           | xtu               |        |       |
|                                         |                   | :      | :     |
|                                         |                   | :      |       |
| Rozloženia ob                           | sahu              |        |       |
|                                         | 8                 |        |       |
|                                         | blu, 😳            |        | H: H: |
|                                         |                   |        |       |
| <u> </u>                                | <u>ш.</u><br>З Ш. |        |       |
| H:: 48                                  | ₩.\$. (U.S.       |        |       |
| Rozloženia te                           | xtu a obsahu      |        |       |
| ·                                       | ≣Ձ                | ·      | E S   |
| :                                       | 60.?;             |        |       |
|                                         |                   |        |       |
| :                                       | II 2 11 000       |        |       |
| <u>    8     8     8</u> 8              |                   |        |       |
| Ďalšie rozlože                          | nia               |        |       |
| ::::::::::::::::::::::::::::::::::::::: | 0:                | :::::: |       |
| :                                       |                   |        |       |
|                                         |                   |        |       |
| 321                                     | 321               |        |       |
|                                         |                   |        |       |
| ΠΠ                                      |                   |        |       |
|                                         |                   |        |       |
|                                         |                   |        |       |
|                                         |                   |        |       |
|                                         |                   |        |       |
|                                         |                   |        |       |
|                                         |                   |        |       |
| '] Zobraziť pri vk                      | ladaní nových sní | mok    |       |

MS PowerPoint - Formát.

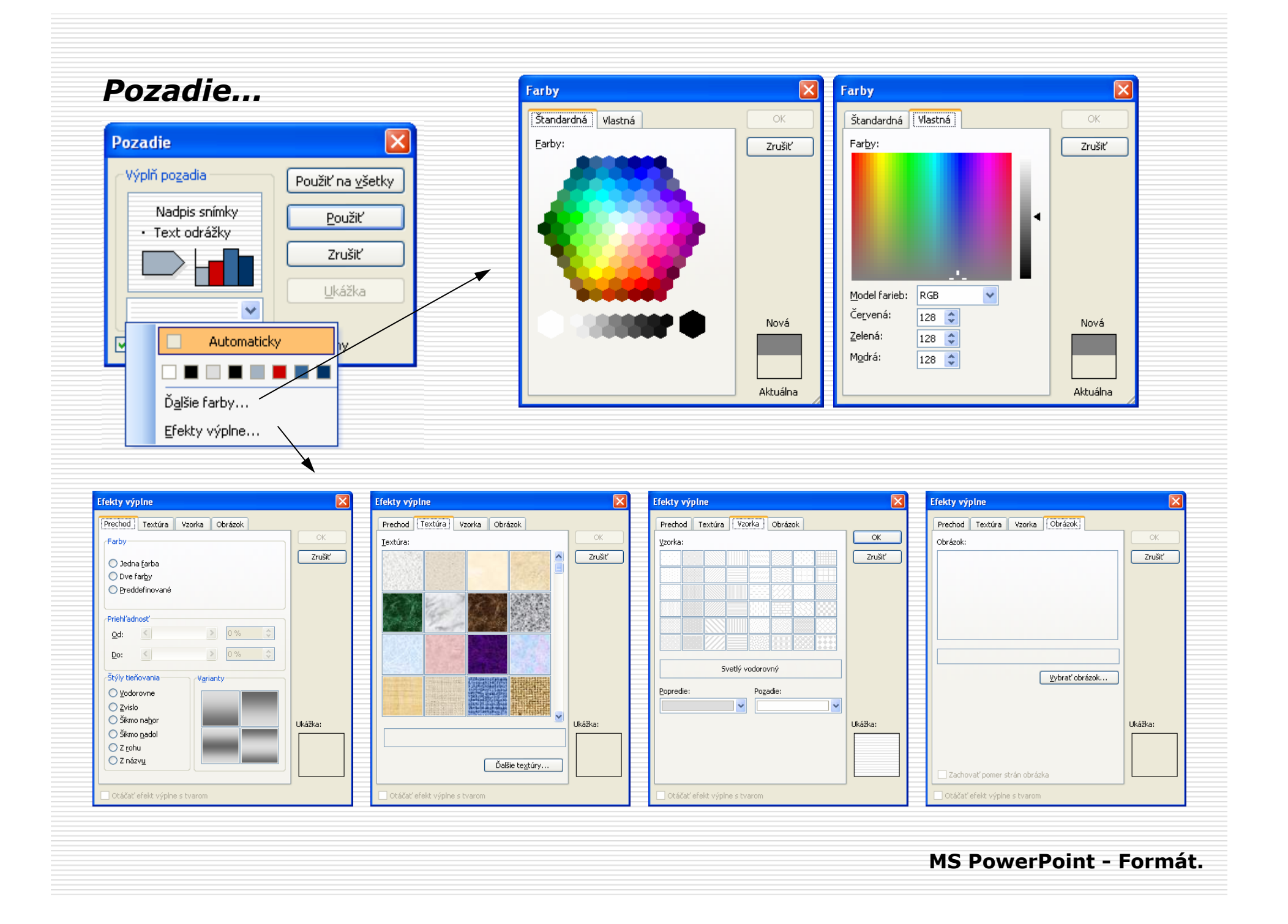